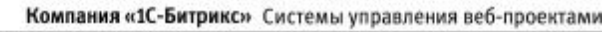

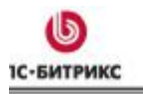

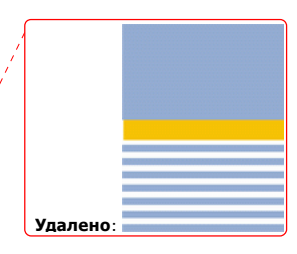

# <u>1С-</u>Битрикс: Управление сайтом 6.х

Руководство по созданию и размещению веб-форм на сайте

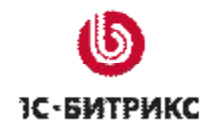

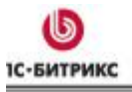

2

Ten.: (495) 363-37-53; (4012) 51-05-64; e-mail: info@1c-bitrix.ru, http://www.1c-bitrix.ru

# Содержание

| Введение                                          |
|---------------------------------------------------|
| Создание веб-формы в упрощенном режиме3           |
| Добавление веб-формы                              |
| Создание вопросов веб-формы8                      |
| Размещение веб-формы на странице сайта 10         |
| Создание страницы «Заполнение веб-формы»11        |
| Просмотр страницы в публичной части14             |
| Создание шаблона веб-формы в визуальном режиме 15 |
| Расширенный режим управления веб-формами18        |
| Создание веб-формы в расширенном режиме 19        |
| Добавление статуса веб-формы 23                   |
| Пример работы с полями                            |
| Навигация по разделам настроек веб-формы 27       |
| Установка прав доступа при работе с веб-формами   |
| Публикация веб-формы 30                           |

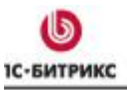

# Введение

Необходимость создания веб-форм на сайте возникает довольно часто. Они используются для организации взаимодействия с посетителями сайта: для создания всевозможных анкет на сайте, запросов к службе поддержки компании, отправка заявок на участие в семинарах, для сбора информации на вакансии и т.д. В данном руководстве по созданию и размещению веб-форм на сайте мы рассмотрим основные аспекты работы с веб-формами: создание вебформ в упрощенном режиме, размещение их на сайте, создание визуального шаблона для веб-форм, также рассмотрим работу со статусами, т.е. работу в расширенном режиме. В примерах будем использовать демо-версию продукта «1С-Битрикс: Управление сайтом» версии 6.5.

# Создание веб-формы в упрощенном режиме

При поставке продукта модуль **Веб-формы** настроен на работу в упрощенном режиме. Т.е. настройки модуля имеют вид:

| Настройки Доступ                                                             | •          |
|------------------------------------------------------------------------------|------------|
| Настройка параметров модуля                                                  |            |
| Использовать НТМL редактор<br>(только для IE 5.0 или FireFox 1.0 и<br>выше): |            |
| Использовать упрощённый режим 🔽<br>редактирования форм:                      |            |
| Максимальное кол-во записей 5000 выбираемых в SQL запросах:                  |            |
| Количество результатов на одной 10<br>странице:                              |            |
| Право по умолчанию для вновь [10] заполнен<br>создаваемых веб-форм:          | ие формы 💌 |
| Сохранить Сбросить По умолчан                                                | ию         |

Процесс создания и размещения веб-формы состоит из нескольких основных этапов:

- 1. создание веб-формы;
- 2. настройка параметров веб-формы;
- 3. создание вопросов веб-формы;
- 4. создание статусов веб-формы (в упрощенном режиме этот пункт не выполняется);
- 5. размещение компонентов веб-формы на страницах сайта.

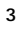

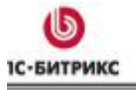

## Добавление веб-формы

Создадим для примера форму Анкета посетителей. Форма будет содержать следующие вопросы:

- 1. Фамилия, имя, отчество
- 2. Дата рождения
- 3. Адрес
- 4. Вы женаты / замужем?
- 5. Какие области знаний вас интересуют?

<u>6.</u>ит.д.

Переходим на страницу Сервисы -> Веб-формы -> Настройка форм для добавления веб-

формы:

|            | Спи   | сок        | форм      |            |                       |         | 3              |
|------------|-------|------------|-----------|------------|-----------------------|---------|----------------|
| 🏦 Pa       | бочий | стол >     | Серенск   | и > Веб-ф  | ормы - Настройка форм |         |                |
| 1.         |       | <b>+</b> A | полните   | льно •     |                       | E       | 8              |
| Заголовок: |       |            |           |            |                       |         |                |
| Н          | айти  | 0          | гненить   |            |                       |         |                |
| 1          | C03A  | ать        | 🍈 Наст    | ронть   [3 | C Excel               |         |                |
| 14 44      | 1 10  | нΙ         | На стра   | нице: 20   | <u>×</u>              | 000     | оны 1 – 4 из 4 |
|            | =     | ID =       | Сайты     | Сорт. =    | Заголовок             | Вопросы | Результаты     |
|            | •     | 5          | <u>CU</u> | 400        | Обратная связь        | ś(±)    | Q [±]          |
|            | •     | 6          | <u>52</u> | 500        | Вакансия переводчика  | 5(±)    | Q[±]           |
| -          |       |            |           |            |                       |         |                |

По кнопке Создать переходим к добавлению новой веб-формы.

© «1С-Битрикс», 2008

--- Формат: Список

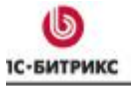

Ten.: (495) 363-37-53; (4012) 51-05-64; e-mail: info@1c-bitrix.ru, http://www.1c-bitrix.ru

|                                    | Construction of the second second second second second second second second second second second second second |
|------------------------------------|----------------------------------------------------------------------------------------------------|
| *Наименование:                     | Анкета посетителя сайта                                                                                        |
| Порядок сортировки:                | 300                                                                                                    |
| Пункты меню                        | Russian Анкета посетителя                                                                                      |
| в административном<br>разделе:     | English Visitor questionnaire                                                                                  |
| Сайт                               | 🗹 [ru] Демо-сайт                                                                                               |
|                                    | 🔲 [ <u>s2]</u> Сайт компании                                                                                   |
| Отправлять<br>результаты no email: | 🗹 [список шаблонов]                                                                                            |
| Подпись на кнопке:                 | Сохранить                                                                                                    |
| Использовать<br>САРТСНА:           |                                                                                                    |

В поле **Наименование** вводится название новой веб-формы. В данном случае - **Анкета**<sup>+</sup> посетителя сайта.

Формат: Список

Указывается порядок сортировки (порядок показа веб-формы в списке форм). Чем большее значение вы укажете, тем ниже в списке будет показана данная веб-форма. Например, если уже были созданы веб-формы со значениями в этих полях 100, 200 и 300, то новая форма с порядком сортировки 400 будет расположена в списке на четвертой позиции.

Задаются пункты меню для административного раздела сайта, ведущие к таблицам результатов. Например, для англоязычного интерфейса пункт меню будет называться Visitor questionnaire, для русскоязычного – Анкета посетителя. Т.е. для каждого из языков, установленных в системе, можно указать свое название.

Выбираются сайт или сайты системы, на которых будет показана веб-форма.

Указывается текст, который будет на кнопке для отправки результатов веб-формы (например, **Сохранить**).

Опция **Использовать** САРТСНА подключает технологию САРТСНА, которая служит для предотвращения автоматического заполнения веб-формы. В форме САРТСНА выглядит как случайная надпись, которую пользователю надо ввести в заданное поле.

Установив опцию **Отправлять результаты по** email, результаты заполнения веб-формы могут отсылаться по электронной почте на адрес, указанный в шаблоне письма. Упрощенный режим позволяет автоматически сгенерировать почтовый шаблон, по которому будет выполняться отправка сообщения. Почтовый шаблон будет сгенерирован сразу после

© «1С-Битрикс», 2008

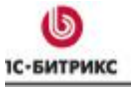

сохранения веб-формы. Ссылка Список шаблонов позволяет открыть список созданных

шаблонов и отредактировать их нужным образом, если требуется:

| 💮 Поч                                          | товые шаблоны                                                                                                    |                                          |                                                   |                     |
|------------------------------------------------|----------------------------------------------------------------------------------------------------|------------------------------------------|---------------------------------------------------|---------------------|
| Рабочий                                        | стол » Настройки » Настройки проду                                                                                             | кта > Почтовые события > Почто           | вые шаблоны                                       |                     |
| <b>*</b> A                                     | + Дополнительно -                                                                                                    |                                          |                                                   |                     |
| Найти:                                         | Ter                                                                                                    | na. 🗹                                    |                                                   |                     |
| Гип<br>почтового                               |                                                                                                    | 7                                        |                                                   | =                   |
| события:                                       | [FORM_FILLING_SIMPLE_FORM                                                                                                    | [_4] == Залолнена web-форма              | "SIMPLE_FORM_4"                                   | ×                   |
| Найти                                          | Отменить                                                                                                    |                                          |                                                   |                     |
| 1 206m                                         | вить шаблон   🔂 Настроить   🕱 Р                                                                                                | voel                                     |                                                   |                     |
| - Hoon                                         | ana maanan 1 👰 nacibana 1 🖂 r                                                                                                  |                                          |                                                   |                     |
| 44 <b>1</b> >>                                 | н   На странице: 20 💌                                                                                                    |                                          |                                                   | Шабпоны 1 – 1 нз    |
|                                                | ID т Дата изм. Акт. = Сай                                                                                                    | йт = Тип почтового события               | Тема                                              |                     |
| •                                              | <u>219</u> 16.01.2008 Да п<br>15-07-39                                                                                         | u Запопнена web-форма<br>"SIMPLE_FORM_4" | #SERVER_NAME#: sanonnena web-фo<br>#RS_FORM_NAME# | ориа [#RS_FORM_ID#] |
| ыбр                                            | Изменить Добавить копино                                                                                                    |                                          |                                                   |                     |
| - 44 💌                                         | Удалить е: 20 💌                                                                                                    |                                          |                                                   | Шабпоны 1 – 1 из    |
| Для все                                        | ех 🧷 🕷 -действия-                                                                                                    | • Применить                              |                                                   |                     |
|                                                |                                                                                                    |                                          |                                                   |                     |
| 🗿 Peg                                          | дактирование почтового                                                                                                    | шаблона # 219                            | <b>.</b>                                          |                     |
| Рабочий                                        | і стол > Настройки > Настройки пр                                                                                              | одукта > Почтовые события >              | Почтовые шаблоны                                  |                     |
|                                                | 4 I 🗆 = - 4                                                                                                    | 1000                                     |                                                   |                     |
| 🔊 Спис                                         | сок шаблонов   🧃 Тип события                                                                                                   | 🔄 Добавить   Цу Копиров                  | ать   🔄 Удалить                                   |                     |
| Deces                                          |                                                                                                    |                                          |                                                   |                     |
| параме                                         | стры                                                                                                    |                                          |                                                   |                     |
| Парам                                          | етры почтового шаблона                                                                                                    |                                          |                                                   |                     |
|                                                | Последнее обновление:                                                                                                    | 16.01.2008 15:07:39                      |                                                   |                     |
|                                                | Активен                                                                                                    |                                          |                                                   |                     |
|                                                | *Сайт                                                                                                    | Ги] Дено-сайт                            |                                                   |                     |
|                                                | Тип почтового события                                                                                                    | FORM FILLING SIMPLE FO                   | RM 4 1 == Заполнена web-форма                     |                     |
|                                                |                                                                                                    | SIMPLE_FORM_4                            |                                                   |                     |
|                                                | OT KOPO                                                                                                    | #DEFAULT_EMAIL_FROM                      | #                                                 |                     |
|                                                | *Кому                                                                                                    | #DEFAULT_EMAIL_FROM                      | #                                                 |                     |
|                                                | Скрытая копия                                                                                                    |                                          |                                                   |                     |
|                                                | Тема                                                                                                    | #SERVER_NAME#: sanon                     | нена web-форма [#RS_F(                            |                     |
|                                                | Тип тела сообщения:                                                                                                    | Tekct / O HTML                           |                                                   |                     |
|                                                |                                                                                                    | Тело сообщения:                          |                                                   |                     |
| #SERVE                                         | R NAME#                                                                                                    |                                          |                                                   |                     |
| Заполн                                         | -<br>ена web-форма: [#RS_FORM                                                                                                  | _ID#] #RS_FORM_NAME#                     |                                                   |                     |
| Дата –<br>Резуль<br>Пользо<br>Посети<br>Сессия | #RS_DATE_CREATE#<br>DTAT - #RS_RESULT_ID#<br>DEATERS - [#RS_USER_ID#]<br>ITERS - #RS_STAT_GUEST_ID<br>1 - #RS_STAT_SESSION_ID# | #RS_USER_NAME# #RS_USE<br>#              | r_auth#                                           |                     |
| Фамили<br>******                               | ия, жиля, отчество<br>                                                                                                    |                                          |                                                   |                     |

В форме редактирования можно внести изменения в почтовый шаблон, используя доступные

6

поля, перечисленные внизу страницы.

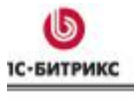

Итак, основные параметры для нашей веб-формы мы ввели. На остальных закладках формы редактирования можно

 указать описание и изображение для формы. Загружается изображение с локального компьютера. Изображение будет показано в публичной части рядом с названием и описанием формы:

| Свойства Описание Шаблон формы Ограничения Статистика Доступ 🔹 🔻 |
|------------------------------------------------------------------|
| Описание формы                                                   |
| Изображение: С\images\руководств Обзор                           |
| 💿 Text/ 🔿 HTML 🔲 Использовать визуальный редактор                |
| Заполните информацию о себе 🔗                                    |

- создать визуальный шаблон веб-формы (рассмотрим это в следующей главе) закладка Шаблон формы;
- ввести ограничения на количество результатов от одного пользователя, на минимальный промежуток времени между результатами – закладка Ограничения;
- 4. чтобы отразить факты заполнения и сохранения формы в модуле статистики через механизм регистрации событий (позволяющий, в том числе, проследить динамику активности заполнения формы по дням и построить соответствующий график), на закладке Статистика необходимо указать идентификаторы типа события для модуля статистики. Например, event1=form и event2=anketa

| идентификаторы со | бытия     |                      |                   |              |           |   |
|-------------------|-----------|----------------------|-------------------|--------------|-----------|---|
|                   | event1: [ | form                 |                   |              |           |   |
|                   |           | anketa               |                   |              |           |   |
|                   | event2:   | event1, е<br>события | event2 - параметр | ы идентифици | 1рующиет⊮ | п |
|                   |           |                      |                   |              |           |   |

 наложить ограничения на доступ к форме. Уровень доступа по умолчанию задается в настройках модуля Веб-формы, а на закладке Доступ можно его переопределить. Для нашей формы оставим право доступа для всех пользователей по умолчанию – заполнение формы.

© «1С-Битрикс», 2008

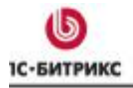

Ten.: (495) 363-37-53; (4012) 51-05-64; e-mail: info@1c-bitrix.ru, http://www.1c-bitrix.ru

| Свойства Описание Шаб                    | лон формы 🛛 Ограничения 🕅 Дополнительно 🗎 Статистика 🕅 | Доступ |
|------------------------------------------|--------------------------------------------------------|--------|
| Права групп на данную с                  | рорму                                                  |        |
| [21] 1С интеграция:                      | по умолчанию - [10] заполнение формы                   | *      |
| [23] Освобожденные от<br>налогов:        | по умолчанию - [10] заполнение формы                   | *      |
| [26] Управляющие меню:                   | по умолчанию - [10] заполнение формы                   | *      |
| [2] Все пользователи:                    | по умолчанию - [10] заполнение формы                   | *      |
| [11] Зарегистрированные<br>пользователи: | по умолчанию - [10] заполнение формы                   | ~      |
| [5] Партнеры:                            | по умолчанию - [10] заполнение формы                   | *      |

Сохраняем нашу форму по кнопке Применить или Сохранить.

#### Создание вопросов веб-формы

В разделе описывается процедура добавления вопросов веб-формы. Вопросы будут расположены в теле веб-формы в формате **«текст вопроса – поле для ответа»** - будет использован шаблон формы по умолчанию.

Чтобы добавить вопрос, нужно выполнить следующие действия.

1. Перейти по ссылке «+» в столбце Вопросы

|    |        | ID ≡ | Сайты     | Сорт.≡ | Заголовок 🛛 🗏           | Вопросы                        | Результаты  |
|----|--------|------|-----------|--------|-------------------------|--------------------------------|-------------|
|    | -      | 4    | <u>ru</u> | 300    | Анкета посетителя сайта | 0[ <mark>+</mark> ]            | <u>0[+]</u> |
|    | -      | 5    | <u>ru</u> | 400    | Обратная связь          | <u>б</u> [- <mark>Добав</mark> | ить вопрос  |
|    | -      | 6    | <u>s2</u> | 500    | Вакансия переводчика    | <u>5 [+]</u>                   | <u>0[+]</u> |
|    | -      | 7    | <u>s2</u> | 600    | Вакансия менеджера      | <u>11 [+]</u>                  | 0[±]        |
| Вы | брано: | 4 От | мечено:   | 0      |                         |                                |             |

- 2. Откроется форма создания вопроса.
- 3. Установить флажок в поле **Активен**. Это означает, что вопрос будет отображаться на веб-форме, при ее размещении в публичном разделе сайта.
- <u>4.</u> Задать значение поля Порядок сортировки. Значение этого поля определяет<sup>\*</sup> положение вопроса в списке: чем меньше значение поля, тем выше в списке будет расположен вопрос.
- <u>5.</u> Установить флажок в поле **Обязателен**. Это означает, что ответ на данный вопрос будет обязательным.

© «1С-Битрикс», 2008

Формат: Список

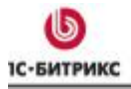

Ten.: (495) 363-37-53; (4012) 51-05-64; e-mail: info@1c-bitrix.ru, http://www.1c-bitrix.ru

| іастройка параметров                       |                                             |
|--------------------------------------------|---------------------------------------------|
| Форма:                                     | [4] (SIMPLE_FORM_4) Анкета посетителя сайта |
| Дата изненения:                            | 11.04.2007 13:40:45                         |
| Активен:                                   |                                             |
| Порядок сортировки:                        | 100                                         |
| Изображение:                               | Обзор                                       |
| Bonpoc:                                    | 🔿 Text / 💿 HTML 🔲 Использовать визуальный   |
|                                            | редактор                                    |
|                                            | Фаммлия, жия, отчество                      |
|                                            |                                             |
| Поле ответа обязательно для<br>заполнения: |                                             |
| Тип поля для ответа:                       | Строка [text]                               |
| Oteet:                                     | разнер поля                                 |
|                                            | 50                                          |

- Можно загрузить изображение для вопроса с локального компьютера. Ввести текст вопроса в виде обычного текста или HTML-кода. При необходимости можно использовать визуальный HTML-редактор.
- 7. Выбирается тип поля для ответа. В зависимости от выбранного типа отображаются свои настройки. Так, для типа **Строка** определяется только размер поля.

На этом шаге вопрос можно сохранять.

Отметим, что в форме создания вопроса присутствуют дополнительные возможности. А именно, валидаторы позволяют добавить ограничения на вводимые данные в ответе. Набор валидаторов также зависит от типа вопроса. Добавление/удаление валидаторов производится с помощью интуитивно понятного интерфейса. Также можно добавить произвольный служебный комментарий к вопросу.

|     |       | $ID \equiv$ | Акт.≡   | Сорт. 🔺 | Обяз.≡ | Вопрос =                                | Тип поля    | Комментарий ≡ |
|-----|-------|-------------|---------|---------|--------|-----------------------------------------|-------------|---------------|
|     | •     | 140         | Да      | 100     | Да     | Фамилия, имя, отчество                  | text        |               |
|     | •     | 141         | Да      | 200     | Да     | Дата рождения                           | date        |               |
|     | •     | 142         | Да      | 300     | Дa     | Адрес                                   | textarea    |               |
|     | -     | 143         | Да      | 400     | Дa     | Вы женаты / замужем?                    | radio       |               |
|     | •     | 144         | Да      | 500     | Нет    | Какие области знаний<br>вас интересуют? | checkbox    |               |
|     | •     | 145         | Да      | 600     | Дa     | Ваш возраст                             | dropdown    |               |
|     | -     | 146         | Да      | 700     | Нет    | Ваше образование                        | multiselect |               |
|     | -     | 147         | Да      | 800     | Нет    | Годовой доход (\$)                      | text        |               |
|     | •     | 148         | Нет     | 900     | Нет    | Фотография                              | image       |               |
| Выб | рано: | 9 От        | мечено: | 0       |        |                                         |             |               |

9

Таким образом создадим и все остальные вопросы формы:

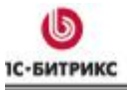

## Размещение веб-формы на странице сайта

Размещение веб-формы в публичной части сайта осуществляется с помощью визуальных компонентов веб-формы.

Переходим в публичной части сайта в раздел Общение -> Веб-формы и нажимаем кнопку

🗎 административной панели для создания страницы.

Доступны следующие компоненты для размещения и работы с веб-формами в публичной части сайта:

- § Комплексный компонент Веб-форма позволяет создать сразу полный набор страниц работы с веб-формой: заполнение, просмотр, редактирование результата, список результатов;
- § Компонент Заполнение веб-формы. Мы воспользуемся именно этим компонентом, т.к. нам требуется лишь собрать информацию с пользователей;
- § Компонент Просмотр результата служит для создания страницы с результатами заполнения формы;
- § Компонент Редактирование результата создает страницу, на которой можно изменить результаты заполнения формы;
- § Компонент Список результатов создает страницу, на которой выводится список всех результатов данной формы.

Итак, воспользуемся компонентом Заполнение веб-формы для вывода веб-формы в публичной части

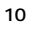

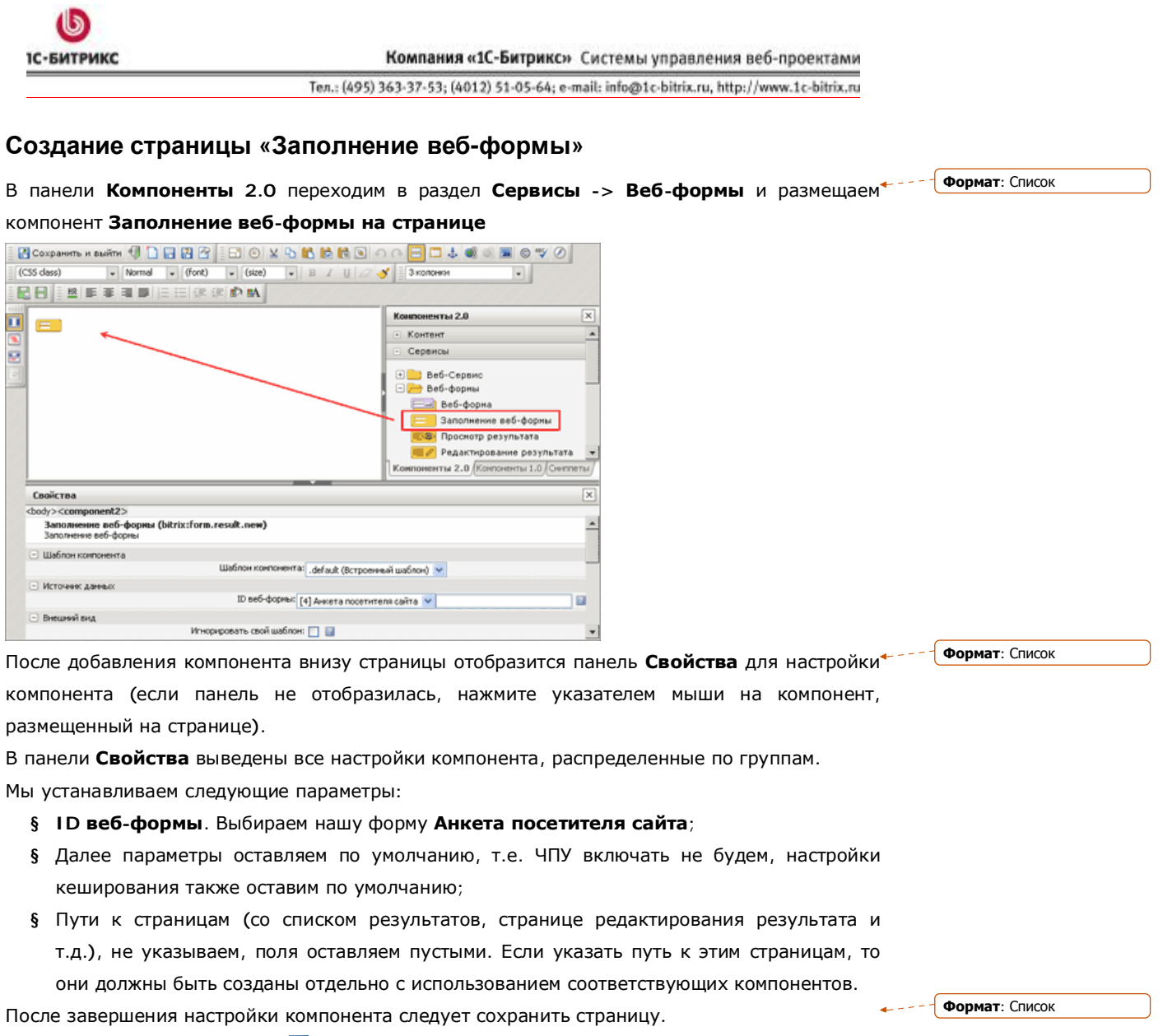

При выборе пункта меню 🛃 **Сохранить как**... появляется возможность выбрать в диалоговом окне директорию, где будет расположена созданная страница, задать ее имя и название, которое будет отображаться в теле страницы при обращении к ней в публичном разделе сайта.

© «1С-Битрикс», 2008

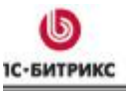

Тел.: (495) 363-37-53; (4012) 51-05-64; e-mail: info@1c-bitrix.ru, http://www.1c-bitrix.ru

| Сохранить файл                                                                                                    |                                                                                  | Σ                          |
|----------------------------------------------------------------------------------------------------|----------------------------------------------------------------------------------|----------------------------|
| /communication/web-forms                                                                                                    | 💙 🛊 🕸 🚖 🛅 Список.                                                                | 💟 Сортировать по: Типу 💌 🔺 |
| auth bitrix communication blog blog_inf forum learning support voting woting support anketa feedback content e estore e examples v | anketa<br>feedback<br>Jeft.menu.php<br>section.php<br>form_comp.php<br>index.php |                            |
|                                                                                                    | index.php                                                                        |                            |
|                                                                                                    | (*.php,*.html,*.htm,*.phtml)                                                     | <b>~</b>                   |
|                                                                                                    | Заголовок страницы:                                                              |                            |
|                                                                                                    | Анкета посетителей сайта                                                         |                            |
|                                                                                                    | 🗌 Добавить страницу в меню                                                       | Сохранить Отменить         |
| Сохранить файл / Добавить                                                                                                    | в неню                                                                           |                            |

Мы находимся в разделе /communication/web-forms/. Создадим в этом разделе папку anketa с помощью кнопки менеджера файлов. И сохраним нашу страницу с названием index.php в этой папке.

Нажимаем Сохранить и страница будет сохранена.

Переходим в публичный раздел. Добавим нашу страницу в меню. В разделе Общение ->

Веб-формы переходим в режим редактирования сайта (закладка 🗐 Редактировать сайт).

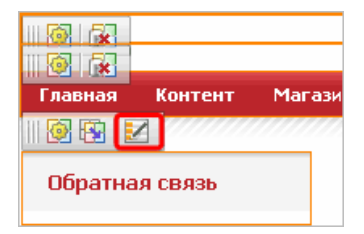

Переходим к редактированию меню:

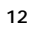

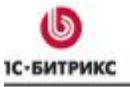

Тел.: (495) 363-37-53; (4012) 51-05-64; e-mail: info@1c-bitrix.ru, http://www.1c-bitrix.ru

| едактирование меню          |                                                |   |
|-----------------------------|------------------------------------------------|---|
| Редактирование пунктов м    | еню                                            |   |
| Редактирование пунктов меню | типа left в каталоге /communication/web-forms/ |   |
| Редактировать меню в Панели | управления                                     |   |
| Название                    | Ссылка                                         |   |
| 💠 Обратная связь            | /communication/web-forms/feedback/ 🗀           | × |
| Beraburt, Doubr             |                                                |   |
| Оставить пункт              |                                                |   |
|                             |                                                |   |
|                             |                                                |   |
|                             |                                                |   |
|                             |                                                |   |
|                             |                                                |   |
|                             |                                                |   |
|                             |                                                |   |
|                             |                                                |   |
|                             |                                                |   |
|                             |                                                |   |
|                             | Сохранить Отменить                             |   |

Нажимаем Вставить пункт, вводим название и ссылку, перемещать пункты меню между собой можно стрелочками:

| a left в каталоге /communication/web-forms/<br>авления |                                                                                                    |
|--------------------------------------------------------|----------------------------------------------------------------------------------------------------|
| Ссылка                                                 |                                                                                                    |
| /communication/web-forms/anketa/                       | 🗅 🔹 🗙                                                                                                    |
|                                                        |                                                                                                    |
|                                                        | s left s Katanore /communication/web-forms/<br>senetHIS<br>CCUNTKA<br>/communication/web-forms/anketa/<br>/communication/web-forms/feedback/ |

Нажимаем Сохранить и новый пункт добавляется в левое меню.

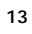

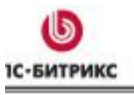

# Просмотр страницы в публичной части

#### Теперь переходим на нашу страницу:

| Анкета посетителя сайта                 |                                                                             |
|-----------------------------------------|-----------------------------------------------------------------------------|
| <b>9</b>                                |                                                                             |
| Заполните информацию о себе             |                                                                             |
|                                         |                                                                             |
| Фамилия, имя, отчество*                 | Иванов Адексей Петрович                                                     |
| Дата рождения*                          | 04.12.1978 (DD.MM.YYYY)                                                     |
| Agpec*                                  | р. Москва, ул. Петровская, 🔨<br>45-12                                       |
| Вы женаты / замужем?*                   | ⊙да<br>Онет                                                                 |
| Какие области знаний вас<br>интересуют? | Математика<br>□физика<br>□котория<br>иностранные языки<br>Упрогранные языки |
| Ваш возраст*                            | 20-29 👻                                                                     |
| Ваше образование                        | начальное<br>средне-специальное<br>Ейсшев<br>Ясли с отличием                |
| Годовой доход (\$)                      | 40000                                                                       |
| Защита от автоматического заполи        | 8444                                                                        |
|                                         | 16 5 V V                                                                    |
| Введите символы с картинки*             | M55VY                                                                       |
| Сохранить Применить                     | Сбросить                                                                    |

#### По кнопке Сохранить или Применить пользователь получает сообщение:

#### Анкета посетителей сайта

Спасибо! Ваша заявка принята!

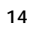

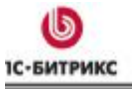

# Создание шаблона веб-формы в визуальном режиме

Мы при создании веб-формы **Анкета посетителя сайта** использовали шаблон по умолчанию:

| Рабочий сто                                  | )л > Сервисы                | > Веб-формы > Наст                | ройка форм  |              |         |  |
|----------------------------------------------|-----------------------------|-----------------------------------|-------------|--------------|---------|--|
| 📑 Список                                     | 🛛 📒 Создат                  | ь   🛅 Копировать                  | 🕅 Очистить  | 📑 Удалить ве | б-форму |  |
| Вопросы [9                                   | ]   Результа                | ты [4]                            | 0009        | (ac it)      |         |  |
| Свойства                                     | Описание                    | Шаблон формы                      | Ограничения | Статистика   | Доступ  |  |
| Основной                                     | і шаблон с                  | оормы                             |             |              |         |  |
| <ul> <li>Использ</li> <li>Использ</li> </ul> | овать шабло<br>овать свой ш | н формы по умолчан<br>аблон формы | ию          |              |         |  |

Можно создать свой шаблон веб-формы, используя средства визуального редактирования:

| Cooliczoa Doucauus                                                                                         | Шаблон Ассина          | Ocosumound     | CRATHERINA  | Bocrup      |                        |    |
|----------------------------------------------------------------------------------------------------|------------------------|----------------|-------------|-------------|------------------------|----|
| BUNCIBA UNINCANNO                                                                                          | mannon dobusi          | ограничения    | статистика  | Mocran      |                        |    |
| Эсновной шаблон о                                                                                          | рормы                  |                |             |             |                        |    |
| О Использовать шабло                                                                                       | и формы по унолчан     | NINO ORINI     |             |             |                        |    |
| Использовать свой и                                                                                        | иаблон формы           |                |             |             |                        |    |
|                                                                                                    |                        | - 1            |             |             |                        |    |
|                                                                                                    |                        | L 1 48 00 10   |             |             |                        |    |
| (CSS class) *                                                                                              | Normal + (font)        | * (size) *     | BIU         | 🖉 🔏 📑 З кол | 0901                   |    |
|                                                                                                    | 日日 日 日 日 日 日 日 日       | = 🗈 🛤          |             |             |                        |    |
|                                                                                                    |                        |                |             | ^           | Злементы формы         | ×  |
|                                                                                                    |                        |                |             |             | • Новые поля форны     | 4  |
|                                                                                                    |                        | 1              |             |             | • Существующие поля фо | рн |
| llext                                                                                                    |                        |                |             |             | 🖃 Доп. злементы формы  |    |
| ARC (03/2                                                                                                  | 3/2007                 | 1              |             |             |                        |    |
|                                                                                                    |                        |                |             |             | Списание формы         |    |
| ARC Text                                                                                                   | area 🔺                 |                |             |             | Ошибки формы           |    |
|                                                                                                    | *                      |                |             |             |                        |    |
|                                                                                                    |                        |                |             |             | Изображение к          |    |
|                                                                                                    | adio1                  |                |             | ×           | форме                  |    |
|                                                                                                    |                        |                | - ·         | 1.61        | Banaway again doore    | -  |
| Свойства                                                                                                   |                        |                |             |             |                        | ×  |
| <body><tr< td=""><td>&gt;iorm_question</td><td>1&gt;</td><td></td><td></td><td></td><td></td></tr<></body> | >iorm_question         | 1>             |             |             |                        |    |
| Стр                                                                                                    | оковой идентификатор:  | VS_NAME        |             |             |                        |    |
|                                                                                                    | Текст вопроса:         | Фенилия, им    | я, отчество |             |                        |    |
|                                                                                                    | Texct sonpoca - HTML?: | . 💌            |             |             |                        |    |
|                                                                                                    | Обязателен?:           |                |             |             |                        |    |
| Показать в НТМL                                                                                            | -таблице результатов?: | . 💌            |             |             |                        |    |
| Показать в Excel                                                                                           | таблице результатов?:  | . 🖌            |             |             |                        |    |
|                                                                                                    | Ten nona:              | Darrah Carrows |             |             |                        |    |

© «1С-Битрикс», 2008

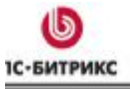

Для вывода текстовой информации - текстов вопросов, сообщений об ошибках, сообщений об успешном заполнении формы, кнопки, поля CAPTCHA и т.д. – используются

#### Дополнительные элементы формы.

Поля для ответов на вопросы размещены в разделе **Новые поля формы**. При перемещении иконки поля в рабочую область она принимает внешний вид как в публичной части:

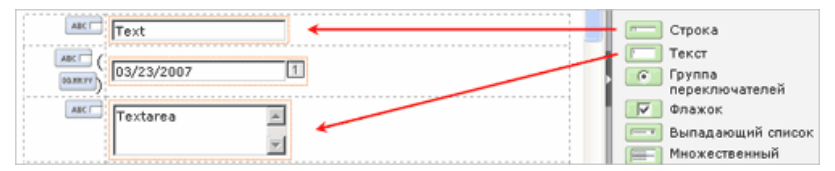

Создавать визуальный шаблон можно двумя путями:

 когда вопросы формы уже созданы способом, описанным в предыдущей главе (на странице Список вопросов формы). Тогда список всех вопросов соберется в разделе Существующие поля формы и можно будет их разместить в шаблоне нужным образом.

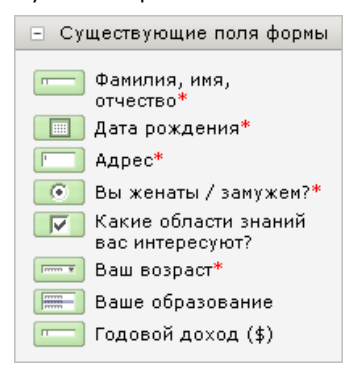

Как видим, обязательность заполнения поля отмечена.

 во втором случае создавать вопросы заранее не требуется. Вы можете размещать поля в рабочей области, настраивать их и при сохранении формы вопросы будут созданы. Т.е. существующие поля и вопросы - суть одно и то же.

Подписи к полям можно создавать либо просто текстовые, либо использовать компонент **Подпись поля формы**. Если подписи к полям создаются простым текстом, то знак обязательности ответа на вопрос *необходимо добавить непосредственно*. А компонент **мсс** поставит знак обязательно в публичной части сам.

**Обратите внимание!** Основным моментом при настройке полей является совпадение строкового идентификатора подписи поля формы и самого поля формы:

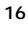

| 6         |  |
|-----------|--|
| С-БИТРИКС |  |

| Компания «1С-Битрикс» | Системы управления веб-проектами |
|-----------------------|----------------------------------|
|-----------------------|----------------------------------|

|                   | /23/2007                                             |                     |                 |
|-------------------|------------------------------------------------------|---------------------|-----------------|
|                   | vtarea                                               |                     |                 |
|                   |                                                      |                     |                 |
| ABC               |                                                      |                     |                 |
| <                 |                                                      |                     | >               |
| Свойства          |                                                      |                     |                 |
| <body>&lt;</body> | tr> <form_api></form_api>                            |                     |                 |
|                   | Подпи<br>Строковой идентификат                       | ись поля формы (She | owInputCaption) |
|                   |                                                      | A APTINHUE          |                 |
|                   | Стил                                                 | ть:                 | V               |
|                   | Сти                                                  | ъ:<br>              |                 |
|                   | Сти.                                                 | 16:<br>             | <b>V</b>        |
|                   | Сти<br>Авс П Техt                                    |                     |                 |
|                   | Сти<br>Авс                                           |                     | ·····           |
|                   | Сти<br>ABC П Техt<br>вс ( 03/23/2007<br>ABC Техtarea |                     |                 |
|                   | Сти<br>АВС ОТехt<br>03/23/2007<br>АВС Техtarea       |                     |                 |
|                   | CTH                                                  |                     |                 |
|                   | CTRI                                                 |                     |                 |

Таким образом, визуальное редактирование имеет широкую функциональность для создания различного внешнего вида веб-форм.

Также обратите внимание, что после создания и сохранения своего шаблона формы можно будет вернуться к шаблону по умолчанию при этом собственный шаблон не будет потерян.

Назначение каждого из компонентов, используемых при визуальном редактировании вебформ, описано в <u>документации</u> продукта.

Также информацию по управлению шаблонами веб-форм можно найти в курсе Администрирование.

© «1С-Битрикс», 2008

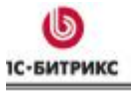

# Расширенный режим управления веб-формами

Для включения расширенного режима работы с веб-формами в настройках модуля снимаем

флаг Использовать упрощённый режим редактирования форм:

| Использовать HTML редактор<br>(только для IE 5.0 или FireFox<br>1.0 и выше); |                           |
|------------------------------------------------------------------------------|---------------------------|
| Использовать упрощённый<br>режим редактирования форм:                        |                           |
| Максимальное кол-во записей<br>выбираемых в SQL запросах;                    | 5000                      |
| Количество результатов на<br>одной странице:                                 | 10                        |
| Траво по умолчанию для вновь<br>создаваемых веб-форм:                        | [10] заполнение формы 🛛 💌 |

Вообще говоря, расширенный режим предназначен для продвинутых пользователей, так как для полной реализации заложенной функциональности, необходимо будет создавать, например, свои файлы-обработчики.

Итак, расширенный режим отличается от упрощенного режима следующими моментами:

- Добавляется возможность работы со статусами. В общем случае статусы означают определенные этапы в обработке результата веб-формы. Например, на рассмотрении, принято, отклонено и т.д. Использование статусов позволяет выполнять дополнительное разграничение прав пользователей на доступ к управлению результатами веб-форм. Важно! При работе с веб-формами в расширенном режиме для каждой веб-формы обязательно должен быть создан и настроен хотя бы один статус.
- Поля формы предназначены для представления каких-либо промежуточных либо окончательных результатов вычисления, получаемых на основе данных, вводимых в поля для ответов веб-формы. Значения полей веб-формы вычисляются с помощью программного скрипта, задаваемого в коде используемого визуального компонента.
- Кроме того, в расширенном режиме увеличивается количество параметров, определяемых при редактировании формы.

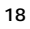

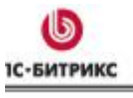

#### Создание веб-формы в расширенном режиме

В форме создания/редактирования веб-формы в расширенном режиме имеются следующие различия:

1. На закладке **Свойства** присутствует обязательный параметр **Символьный** идентификатор:

| Свойства | Описание 🗸 Шаблон формы                       | Ограничения    | Дополнительно | Статистика | Доступ | • |
|----------|-----------------------------------------------|----------------|---------------|------------|--------|---|
| Настройк | а параметров                                  |                |               |            |        |   |
|          | •Наниенование:                                | Анкета посетит | еля сайта.    |            |        |   |
|          | <ul> <li>Синвольный идентификатор:</li> </ul> | SIMPLE_FORM_   | 4             |            |        |   |
|          | Порядок сортировки:                           | 300            |               |            |        |   |

- 2. Добавляется возможность ввести ограничения для одного или нескольких статусов;
- 3. Есть возможность задать шаблоны, используемые для:

Формат: Список

- а. фильтра по таблице результатов в административной части;
- b. таблицы результатов в административной части;
- с. почтового шаблона для отправки результата по почте (предусмотрена автоматическая генерация шаблонов)

| Снобства                 | Описание              | Шаблан формы       | Ограничилыя   | Дополнятельно     | Статистика  | Дастуа  | ٠    |
|--------------------------|-----------------------|--------------------|---------------|-------------------|-------------|---------|------|
| Дополнит                 | ельные н              | астройки           |               |                   |             |         |      |
| Почтовый                 | й шабліоні 🗹          | (220) (m) #SERVER  | NAME#: sanone | ана мер-форма [#R | S_PORM_ID#] | I YARRH | n. 1 |
| 1222-72-22               | [                     | создать ] [ список | шаблонов ]    |                   |             |         |      |
| шаблон фи<br>таблица раз | ильтра по<br>аптатор  | 020585             |               |                   |             |         |      |
| E GALFITSPURT            | 44 6191               |                    |               |                   |             |         |      |
| Шаблон для<br>резу       | атаблицы<br>Льтатов в |                    |               |                   |             |         |      |
| D/D H HERBECT            | части                 |                    |               |                   |             |         |      |
| Coverence                | The Dou               |                    | Di BITI       |                   |             |         |      |

Обратите внимание, ссылка **Создать** отображается после того, форма будет сохранена по кнопке **Применить**. С помощью ссылки **Просмотр шаблона** можно перейти к просмотру и редактированию сгенерированного шаблона в новом окне браузера.

**Примечание!** Для каждой веб-формы может быть создано неограниченное число почтовых шаблонов.

4. Появляются дополнительные уровни доступа пользователей к веб-форме и результатам ее<sup>\*</sup> заполнения: Формат: Список

© «1С-Битрикс», 2008

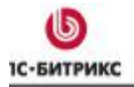

Тел.: (495) 363-37-53; (4012) 51-05-64; e-mail: info@1c-bitrix.ru, http://www.1c-bitrix.ru

| по умолчанию - [10] заполнение формы                                                    | ~                                                                                                    |
|-----------------------------------------------------------------------------------------|----------------------------------------------------------------------------------------------------|
| по умолчанию - [10] заполнение формы                                                    | ~                                                                                                    |
| по умолчанию - [10] заполнение формы                                                    | •                                                                                                    |
| по умолчанию - [10] заполнение формы                                                    |                                                                                                    |
| по умолчанию - (10) заполнение формы<br>(1) доступ закрыт                               |                                                                                                    |
| [10] заполнение формы<br>[15] работа со своим результатом в соответствии с его статусом | -                                                                                                    |
| [20] pañota co promu popula, tatamu picootpatctpuu ciux ctatucami                       |                                                                                                    |
|                                                                                         | по унолчанию - [10] заполнение формы<br>по унолчанию - [10] заполнение формы<br>по унолчанию - [10] заполнение формы<br>по унолчанию - [10] заполнение формы<br>по унолчанию - [10] заполнение формы<br>[1] доступ закрыт<br>[10] заполнение формы<br>[15] работа со своим результатом в соответствии с его статусом |

Уровень доступа по умолчанию устанавливается из настроек модуля Веб-формы.

Здесь можно выбрать любой из имеющихся. В расширенном режиме добавляются уровни доступа, зависящие от статуса.

© «1С-Битрикс», 2008

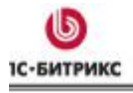

Добавление вопроса веб-формы в расширенном режиме

При добавлении вопроса в расширенном режиме дополнительно определяются следующие параметры:

1. Уникальный Символьный идентификатор вопроса:

| Свойства Вопрос Ответ Валь                | даторы 🛛 Результаты 🗸 Фильтр 🗸 Комментарий 🔪 💌                     |
|-------------------------------------------|--------------------------------------------------------------------|
| Настройка параметров                      |                                                                    |
| Форна:<br>Дата изменения:<br>Активен:     | [4] (SIMPLE_FORM_4) Анкста посетителя сайта<br>21.01.2008 11:19:44 |
| Порядок сортировки:                       | 100                                                                |
| *Символьный идентификатор:<br>Обязателен: | VS_NAME                                                            |
| Сохранить Приненить                       | Отменить                                                           |

- 2. Текст вопроса и изображение задаются на отдельной вкладке Вопрос;
- 3. Настраиваем формат поля для ответа:

| Ce  | ойства Вопрос                         | Ответ Валидато               | ры Результ | аты Фильт | гр Комментарий | 8     | *       |
|-----|---------------------------------------|------------------------------|------------|-----------|----------------|-------|---------|
| П¢  | ля для ответа                         |                              |            |           |                |       |         |
| ID  | Tekct <sup>1</sup><br>[ ANSWER_TEXT ] | Значение<br>[ ANSWER_VALUE ] | Тип поля   | ШиринаВы  | сотаПараметры  | Сорт. | Акт.Уд. |
| 586 |                                       |                              | text 💌     | 50        |                | 100   |         |
|     |                                       |                              | text 💌     |           |                | 200   |         |
|     | 🔄 Добавить ответ                      |                              |            |           |                |       |         |
|     | Сохранить П                           | рименить От                  | менить     |           |                |       |         |

- a. Обратите внимание, что необходимо установить пробел в поле **Текст** [ANSWER\_TEXT] для типа поля text;
- b. поле Значение оставляется незаполненным;
- с. в поле со списком **Тип поля** выбирается значение **Text**, так как ответ будет введен в виде произвольного однострочного текста;
- d. в поле Ширина устанавливается ширина текстового поля, например, равная 80 текстовым символам;
- е. в поле **Акт**. устанавливается флажок, для того чтобы активировать данное поле ответа.
- 4. Для отображения ответов в таблице результатов установить флажки в соответствующие поля и задать заголовок столбца в таблице.

| Свойства Вопрос Ответ Валид              | аторы Результаты Фильтр Комментарий 🔻 |
|------------------------------------------|---------------------------------------|
| Отображение результатов                  |                                       |
| Показать в НТМL-таблице<br>результатов:  |                                       |
| Показать в Excel-таблице<br>результатов: |                                       |
| Заголовок столбца в таблице:             | ФИО                                   |
| Сохранить Применить                      | Отменить                              |

© «1С-Битрикс», 2008

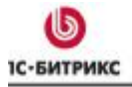

5. Чтобы указать, что данный ответ при установке фильтра в таблице будет использоваться как текст, в поле **Поля в фильтре для вводимого значения** выбирать значение **текстовое поле**.

| Поля в фильтре                           |                                                                                |  |  |
|------------------------------------------|--------------------------------------------------------------------------------|--|--|
| для вводиного значения:<br>Ctrl+         | текстовое поле<br>числовой интервал<br>интервал дат<br>флаг существования      |  |  |
| для паранетра [ ANSWER_TEXT ]:<br>Ctrl+  | текстовое поле<br>числовой интервал<br>выпадающий список<br>флаг существования |  |  |
| для параметра [ ANSWER_VALUE ]:<br>Ctrl+ | текстовое поле<br>числовой интервал<br>выпадающий список<br>флаг существования |  |  |
| Подпись к полю фильтра:                  | ФИО                                                                            |  |  |

Остальные параметры заполняем аналогично упрощенному режиму редактирования форм.

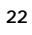

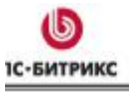

## Добавление статуса веб-формы

Для каждого результата заполнения формы можно назначить определенный статус, например: принято к рассмотрению, опубликовано, отклонено и т.д. В настройках статуса вы можете указать различные права доступа для различных групп пользователей, а также отдельно для создателя результата.

**Обратите внимание!** Для каждой формы должен быть определен хотя бы один статус. В противном случае результаты заполнения формы не будут сохранены и почтовые сообщения не будут отправлены.

В разделе описывается создание статуса **Принято**, который означает, что результаты заполнения формы были получены и рассмотрены.

Для создания нового статуса нужно выполнить следующие действия:

1. Перейти к списку статусов с помощью ссылки Статусы.

|     |       | ID ≡ | Сайты     | Сорт.≡ | Символьный ≡<br>идентификатор | Заголовок =                   | Вопросы       | Поля         | Статусы | Результаты   |
|-----|-------|------|-----------|--------|-------------------------------|-------------------------------|---------------|--------------|---------|--------------|
|     | •     | 4    | <u>ru</u> | 300    | SIMPLE_FORM_4                 | Анкета<br>посетителя<br>сайта | 9 [±]         | 0[±]         |         | 4 [±]        |
|     | -     | 5    | <u>ru</u> | 400    | SIMPLE_FORM_5                 | Обратная<br>связь             | <u>6 [+]</u>  | <u>0</u> [±] | 1 [±]   | <u>0</u> [+] |
|     | •     | 6    | <u>s2</u> | 500    | SIMPLE_FORM_6                 | Вакансия<br>переводчика       | <u>5 [+]</u>  | 0 [±]        | 1[±]    | 0[±]         |
|     | -     | 7    | <u>s2</u> | 600    | SIMPLE_FORM_7                 | Вакансия<br>менеджера         | <u>11 [+]</u> | <u>0</u> [±] | 1[±]    | 0[±]         |
|     | -     | 8    | <u>ru</u> | 700    | resume                        | Резюме                        | 1[±]          | <u>0</u> [±] | 0 [±]   | <u>0 [+]</u> |
| выб | рано: | 5 От | мечено:   | 0      |                               |                               |               |              |         |              |

**Обратите внимание**, при работе в упрощенном режиме внутренний статус (DEFAULT) присутствует, но не отображается. При переходе от упрощенного к расширенному, этот статус показывается явно.

- 2. Нажать кнопку Добавить для добавления нового статуса.
- 3. Установить флаг в поле Активен, чтобы сделать данный статус активным.
- 4. Ввести заголовок создаваемого статуса.
- 5. Ввести в поле Описание краткую характеристику данного статуса.

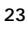

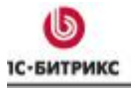

Тел.: (495) 363-37-53; (4012) 51-05-64; e-mail: info@1c-bitrix.ru, http://www.1c-bitrix.ru

| іастройка параметров                                                                           |                                             |
|------------------------------------------------------------------------------------------------|---------------------------------------------|
| Форна:                                                                                         | [4] (SIMPLE_FORM_4) Анкета посетителя сайта |
| Активен:                                                                                       | V                                           |
| * Заголовок:                                                                                   | Принято                                     |
| Описание:                                                                                      | Сообщение принято к рассмотрению            |
| Порядок сортировки:                                                                            | 600                                         |
| Присваивать данный статус<br>всен новын документан по<br>умолчанию:                            |                                             |
| CSS класс для отображения<br>заголовка статуса:                                                | statusgreen                                 |
| Файл-обработчик смены данного<br>атуса на какой либо другой (либо<br>удаление результата):     |                                             |
| Файл-обработчик смены какого<br>либо статуса на данный (либо<br>добавление нового результата): |                                             |

- 6. Значение поля CSS класс для отображения заголовка статуса и полей для указания файлов-обработчиков можно оставить равными значениям по умолчанию.
- 7. В полях **Права групп пользователей** нужно выбрать группы пользователей, наделенные указанными правами.

| Управление доступом                                                                                                    |          |
|----------------------------------------------------------------------------------------------------|----------|
| Имеют право на перевод<br>результатов в данный статус (Моче)<br>Сси+С<br>Сси+С<br>Сси+ | ели (11) |
| Инеют право на просмотр<br>результатов в даннон статусе [VIEW]<br><i>Сигн</i>                                                                                                    | ели (11) |
| Инеют право на редактирование<br>результатов в данном статусе [EDIT]<br>Сси/<br>Сси/<br>Сси/<br>Сси/<br>Сси/<br>Сси/<br>Сси/<br>Сси/                                                                                                    | ели (11) |
| Инеют право на удаление<br>результатов в данном статусе [DELETE]<br>Син+С<br>Син+С     | ели [11] |

8. Сохранить новый статус, нажав кнопку Сохранить.

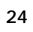

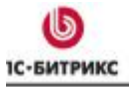

#### Пример работы с полями

**Поля формы** предназначены для представления каких-либо промежуточных либо окончательных результатов вычисления, получаемых на основе данных, вводимых в поля для ответов веб-формы или данных, которые можно получить от пользователя (например, IP).

Добавим поле для нашей веб-формы **Анкета посетителя сайта**. Переходим к добавлению поля со страницы со списком форм:

| Символьный<br>идентификатор | ≡ Заголовок 🛛 ≡            | Вопросы       | Поля         | Статусы     | Результаты   |
|-----------------------------|----------------------------|---------------|--------------|-------------|--------------|
| SIMPLE_FORM_4               | Анкета<br>посетителя сайта | 9 [±]         | º[∰]         | 1[±]        | 4 [±]        |
| SIMPLE_FORM_5               | Обратная связь             | <u>6 [+]</u>  | <u>0</u> [±] | 1[±]        | <u>0</u> [±] |
| SIMPLE_FORM_6               | Вакансия<br>переводчика    | <u>5 [±]</u>  | <u>0</u> [±] | <u>1[+]</u> | <u>0</u> [±] |
| SIMPLE_FORM_7               | Вакансия<br>менеджера      | <u>11 [+]</u> | <u>0</u> [±] | 1[±]        | <u>0</u> [±] |
|                             |                            |               |              |             |              |

По нажатию на «+» перейдем к форме добавления поля. Создадим текстовое поле, в котором будем хранить IP пользователя, заполнившего форму:

| Активен:                   |                 |
|----------------------------|-----------------|
| Порядок сортировки:        | 1000            |
| *Символьный идентификатор: | user_ip         |
| Тип поля:                  | текст 💌         |
| Заголовок:                 | IP пользователя |

Обработчик этого поля поместим в файл init.php, который автоматически подключается системой до выполнения основного кода страницы. Файл расположен в разделе /bitrix/php\_interface:

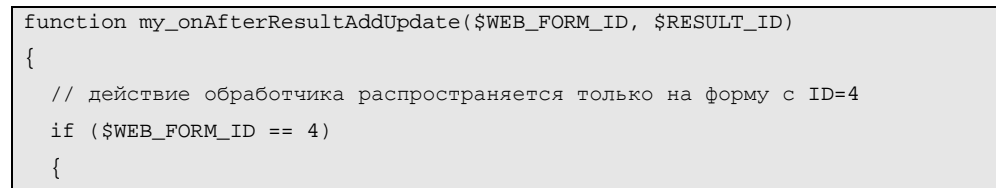

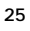

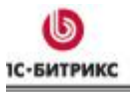

}

Компания «1С-Битрикс» Системы управления веб-проектами

Ten.: (495) 363-37-53; (4012) 51-05-64; e-mail: info@1c-bitrix.ru, http://www.1c-bitrix.ru

// запишем в дополнительное поле 'user\_ip' IP-адрес пользователя CFormResult::SetField(\$RESULT\_ID, 'user\_ip', \$\_SERVER["REMOTE\_ADDR"]); } // зарегистрируем функцию как обработчик двух событий AddEventHandler('form', 'onAfterResultAdd', 'my\_onAfterResultAddUpdate'); AddEventHandler('form', 'onAfterResultUpdate', 'my\_onAfterResultAddUpdate');

После заполнения формы значение поля будет сохранено. Отображение его в списке результатов будет зависеть от настроек компонента, выводящего результат веб-формы: в

Показать дополнительные поля 🔽 веб-формы: 🗹

настройках должно быть отмечено поле , и тогда в списке результатов формы будет выведено:

| [ <u>144]</u><br>Какие области<br>знаний вас<br>интересуют? | [ <u>145]</u><br>Ваш<br>возраст | [ <u>146]</u><br>Ваше<br>образование | [ <u>147]</u><br>Годовой<br>доход<br>(\$) | [ <u>173]</u><br>ІР<br>пользователя |
|-------------------------------------------------------------|---------------------------------|--------------------------------------|-------------------------------------------|-------------------------------------|
| [программирование]                                          | [20-<br>29]                     | [высшее]                             | 12000                                     | 127.0.0.1                           |

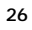

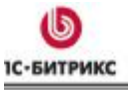

#### Навигация по разделам настроек веб-формы

Для навигации по разделам настройки веб-формы можно использовать два вида меню:

Меню, расположенное вверху страниц настройки формы (страниц создания и редактирования формы, вопросов, статусов, полей формы);

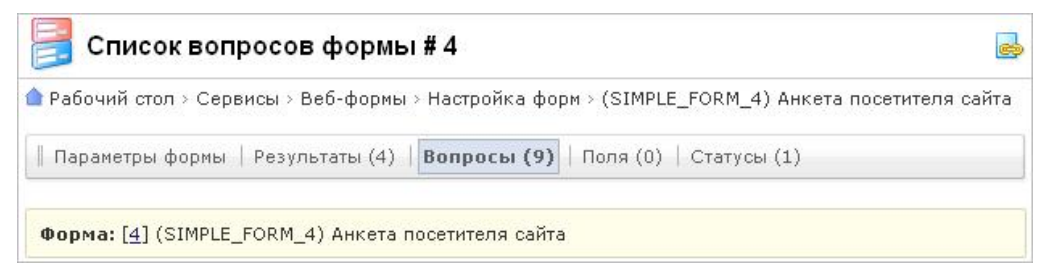

Страница, на которой вы находитесь в данный момент подсвечена в меню (страница со списком вопросов).

Со страницы со списком форм можно перейти к любой странице (списка вопросов, статусов, результатов):

| 詞 Спи     | ICOK (     | форм      |          |                               |                               |               |              |              |               |
|-----------|------------|-----------|----------|-------------------------------|-------------------------------|---------------|--------------|--------------|---------------|
| 🗅 Рабочий | стол >     | Сервио    | ы≻Веб-   | формы > Настройка             | і форм                        |               |              |              |               |
|           | + до       | полнит    | ельно 🕶  |                               |                               |               |              |              |               |
| Заголово  | юк:        |           |          |                               |                               | ?             |              |              |               |
| Найти     |            | менит     | Б        |                               |                               |               |              |              |               |
|           |            |           |          |                               |                               |               |              |              |               |
| 🛛 🎦 Созд  | ать        | 🐻 Hac     | гроить   | 🕱 Excel                       |                               |               |              |              |               |
| Ia aa 🚺 🙌 | - ⊨ -      | На стра   | знице: 2 | 0 💌                           |                               |               |              | Фор          | мы 1 – 4 из 4 |
|           | $ID\equiv$ | Сайты     | Сорт.≡   | Символьный =<br>идентификатор | Заголовок =                   | Вопросы       | Поля         | Статусы      | Результаты    |
| -         | 4          | <u>ru</u> | 300      | SIMPLE_FORM_4                 | Анкета<br>посетителя<br>сайта | 9 [±]         | <u>0</u> [±] | <u>1 [+]</u> | 4 [±]         |
|           | 5          | <u>ru</u> | 400      | SIMPLE_FORM_5                 | Обратная<br>связь             | <u>6 [+]</u>  | <u>0</u> [±] | 1[±]         | 0[±]          |
| •         | 6          | <u>s2</u> | 500      | SIMPLE_FORM_6                 | Вакансия<br>переводчика       | 5[±]          | <u>0</u> [±] | 1[±]         | <u>0</u> [±]  |
| •         | 7          | <u>s2</u> | 600      | SIMPLE_FORM_7                 | Вакансия<br>менеджера         | <u>11 [+]</u> | <u>0</u> [±] | 1 [±]        | <u>0</u> [±]  |
| Выбрано:  | 4 OTM      | ечено:    | 0        |                               |                               |               |              |              |               |

К просмотру результатов формы можно также перейти из меню доступа к содержанию и структуре:

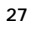

| 1С-БИТРИКС               | Компания «1С-Битрикс» Системы управления веб-проектам                                     |
|--------------------------|-------------------------------------------------------------------------------------------|
|                          | Тел.: (495) 363-37-53; (4012) 51-05-64; e-mail: info@1c-bitrix.ru, http://www.1c-bitrix.r |
| 🊱 Опросы                 |                                                                                           |
| 🚟 Веб-формы              |                                                                                           |
| — Результаты             |                                                                                           |
| 🖸 📑 Анкета посетителя    |                                                                                           |
| 🖃 📑 Обратн-я связь       |                                                                                           |
| 🖃 📑 Вакансия переводчика |                                                                                           |
| ⊡ 📑 Вакансия менеджера   |                                                                                           |
| 🗈 Настройка форм         |                                                                                           |

# Установка прав доступа при работе с веб-формами

Права доступа к веб-формам устанавливаются на различных уровнях:

§ Права доступа к модулю Веб-формы устанавливаются как и ко всем модулям в форме настройки модуля:

| Настройки Доступ                               |                   | -        |
|------------------------------------------------|-------------------|----------|
| Уровень доступа к модулю                       |                   |          |
| По умолчанию:                                  | [D] доступ закрыт | <b>X</b> |
| Освобожденные от налогов [23]:                 | <по умолчанию >   | *        |
| Управляющие меню [ <u>26</u> ]:                | <по умолчанию >   | ~        |
| Все пользователи [ <mark>2</mark> ]:           | <по умолчанию >   | ~        |
| Зарегистрированные пользователи [ <u>11</u> ]: | <по умолчанию >   | ~        |
| Партнеры [ <u>5</u> ]:                         | <по умолчанию >   | ~        |

§ Далее различают уровень доступа к самой веб-форме. Этот уровень определит право доступа к самой веб-форме. Уровень доступа по умолчанию устанавливается в настройках модуля на закладке Настройки

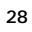

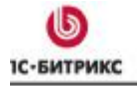

Тел.: (495) 363-37-53; (4012) 51-05-64; e-mail: info@1c-bitrix.ru, http://www.1c-bitrix.ru

| Частройка параметров мо                                                      | рдуля                 |
|------------------------------------------------------------------------------|-----------------------|
| Использовать HTML редактор<br>(только для IE 5.0 или FireFox<br>1.0 и выше); |                       |
| Использовать упрощённый<br>режим редактирования форм:                        |                       |
| Максимальное кол-во записей<br>выбираемых в SQL запросах:                    | 5000                  |
| Количество результатов на<br>одной странице:                                 | 10                    |
| Право по умолчанию для<br>вновь создаваемых веб-форм:                        | [10] заполнение формы |

Далее для каждой вновь создаваемой формы этот уровень может быть переопределен.

§ Права на работу с результатами определяются в соответствии с настройками статусов. Для каждого статуса определяются разные уровни доступа к обработке результатов. По умолчанию полные права на работу со своим результатом имеет только его создатель:

|                                                                                      |                                                                                                    | -       |
|--------------------------------------------------------------------------------------|----------------------------------------------------------------------------------------------------|---------|
| Имеют право на перевод<br>результатов в данный статус [MOVE]<br>СИ/+                 | [создатель резильтата)<br>Осаобожденные от налогов [23]<br>Управляющие меню [26]<br>Все пользователи [2]<br>Зарегистрированные пользователи [11]<br>Партнеры [5]<br>Подлисички [15]<br>Редакторы сайта [4]    | ()      |
| Имеют право на просмотр<br>результатов в данном статусе [VIEW]<br><i>Ctrl</i> +      | [Создатель результата]<br>Освобожденные от налогов [23]<br>Управляющие меню [26]<br>Все пользователи [2]<br>Зарегистрированные пользователи [11]<br>Партисчики [15]<br>Родлисчики [15]<br>Редакторы сайта [4] | K THE N |
| Инеют право на редактирование<br>результатов в данноя статусе [EDIT]<br><i>Ctr</i> + | [создатель результата]<br>Освобожденные от налогов [23]<br>Управляющие меню [26]<br>Все пользователи [2]<br>Зарегистрированные пользователи [11]<br>Партисники [15]<br>Подписики [15]<br>Редакторы сайта [4]  |         |
| Инеют право на удаление<br>результатов в данном статусе<br>[OELETE]<br>Ctr/+         | [создатель результата]<br>Освобожденные от налогов [23]<br>Управляющие меню [26]<br>Все пользователи [2]<br>Зарегистрированные пользователи [11]<br>Партиеры [5]<br>Подписчики [15]                           |         |

§ Переопределить можно как настройки статуса DEFAULT, так и создать другие статусы и настроить их по желанию.

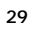

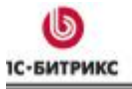

Ten.: (495) 363-37-53; (4012) 51-05-64; e-mail: info@1c-bitrix.ru, http://www.1c-bitrix.ru

#### Публикация веб-формы

Мы уже приводили пример публикации веб-формы с помощью компонента **Заполнение веб**формы. В этом разделе рассмотрим пример использования комплексного компонента **Веб**формы.

| В   | раздел | е <b>Об</b> ы | цение  | ->   | Веб-фор  | мы | (/comm   | unicatio | n/web-fo | orm | ns/)  | пере | еходим | к   |
|-----|--------|---------------|--------|------|----------|----|----------|----------|----------|-----|-------|------|--------|-----|
| соз | данию  | новой         | страни | цы п | ю кнопке |    | (создать | новую    | страницу | в   | текуш | цем  | раздел | e). |
| -   |        |               |        |      |          |    |          |          |          |     |       |      |        |     |

Располагаем комплексный компонент на странице и настраиваем его:

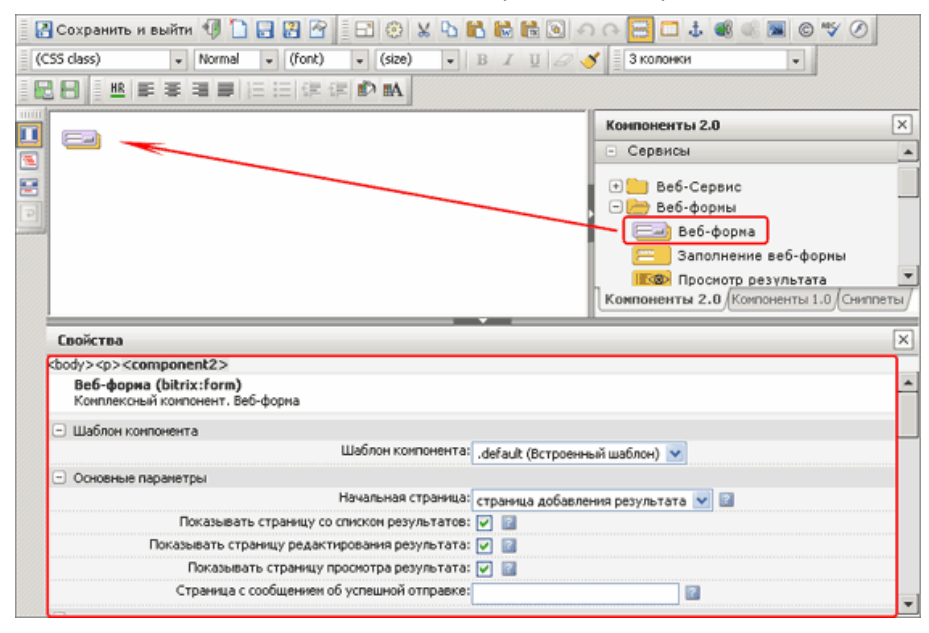

Обратите внимание, что с помощью комплексного компонента можно вывести в публичный раздел весь набор страниц для работы с веб-формами и результатами ее заполнения, а можно ограничить число страниц, отметив только нужные.

Из обязательных настроек вы указываете только **ID веб-формы**, остальные параметры определяют внешний вид, выводимые данные в таблице, настройки кеширования, управление режимом AJAX и т.д.

В публичном разделе право на просмотр страниц будет дано в соответствии с настройками прав доступа.

Итак, в публичной части после заполнения формы пользователь, имеющий право на просмотр результатов в статусе **Принято** будет переведен на страницу со списком результатов:

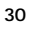

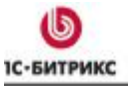

Ten.: (495) 363-37-53; (4012) 51-05-64; e-mail: info@1c-bitrix.ru, http://www.1c-bitrix.ru

| Заполнить ф                                                      | орму >>                |                               |                  |                                                    |                            |                                                                                       |                |                     |                          |  |  |  |
|------------------------------------------------------------------|------------------------|-------------------------------|------------------|----------------------------------------------------|----------------------------|---------------------------------------------------------------------------------------|----------------|---------------------|--------------------------|--|--|--|
| 9далит                                                           | ь отмеченны            | ue )                          |                  |                                                    |                            |                                                                                       |                |                     |                          |  |  |  |
| Сохранить Сбросить                                               |                        |                               |                  |                                                    |                            |                                                                                       |                |                     |                          |  |  |  |
| ID △ ♥<br>Craryc △ ♥                                             | Изменено<br>           | ФИО                           | Дата<br>рождения | Адрес                                              | Вы<br>женаты /<br>замужем? | Какие области<br>знаний вас<br>интересуют?                                            | Ваш<br>возраст | Ваше<br>образование | Годовой<br>доход<br>(\$) |  |  |  |
| DID: 8                                                           |                        |                               |                  |                                                    |                            |                                                                                       |                |                     |                          |  |  |  |
| Статус: [ При                                                    | нято ] смени           | ть на                         | ×.               |                                                    |                            |                                                                                       |                |                     |                          |  |  |  |
| [ Изменить ]<br>[ Просмотр ]<br>[ Удалить ]                      | 22.01.2008<br>16:00:17 | Пирогов<br>Андрей<br>Петрович | 01.01.1950       | г. Москва,<br>Тушинский<br>переулок,<br>д.7, кв.45 | (да)                       | (физика)<br>[история]<br>[иностранные<br>языки]<br>[программирование]                 | [50-<br>59]    | [высшее]            | 789456                   |  |  |  |
| DD: 5                                                            |                        |                               |                  |                                                    |                            |                                                                                       |                |                     |                          |  |  |  |
| Статус: [ При                                                    | нято ] смени           | ть на                         | 2                |                                                    |                            |                                                                                       |                |                     |                          |  |  |  |
| ( <u>Изменить</u> )<br>( <u>Просмотр</u> )<br>( <u>Удапить</u> ) | 21.01.2008<br>17:48:32 | Иванов<br>Петр<br>Сергеевич   | 01.01.1960       | г. Иваново,<br>ул.<br>Молодежная,<br>45-32         | [нет]                      | (математика)<br>(физика)<br>(история)<br>(иностранные<br>языки)<br>(программирование) | [30-<br>39]    | [высшее]            | 65000                    |  |  |  |

При <u>создании формы</u> **Анкета посетителя сайта** мы установили право на заполнение формы для всех пользователей. А при добавлении статуса мы <u>установили</u>, что создатели своего результата и группа **Редакторы сайта** могут работать с результатами в статусе **Принято**. Отображение ссылок **Изменить** и **Просмотр** определяются настройками компонента. Ссылка **Удалить** определяется настройками статуса.

© «1С-Битрикс», 2008